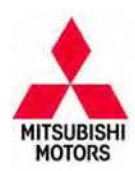

# Technical Service Bulletin

| SUBJECT:            |                     |                     | No:  | TSB-15-54-001       |
|---------------------|---------------------|---------------------|------|---------------------|
| HANDS-FREE          | MODULE SOFTWAI      | RE UPDATE FOR       | DATE | February, 2015      |
| "PHONE              | BOOK IS EMPTY" I    | MESSAGE             | MODE | EL: See below       |
| CIRCULATE TO:       | [] GENERAL MANAGER  | [X] PARTS MANAGER   |      | [X] TECHNICIAN      |
| [X] SERVICE ADVISOR | [X] SERVICE MANAGER | [X] WARRANTY PROCES | SOR  | [ X ] SALES MANAGER |

# PURPOSE

Some customers may report that even after confirming their phone contacts have been transferred to the hands free module (HFM), the voice guidance advises "The phone book is empty" when they attempt to complete a call using voice commands.

The condition occurs when the HFM attempts a Bluetooth connection with a mobile phone while voice recognition is booting at the same time. If the Bluetooth connection completes before voice recognition completes, voice recognition cannot be used.

This TSB instructs the dealer to update the HFM software that allows voice recognition to complete before connection to the phone begins.

**NOTE:** The new HFM software also addresses the following conditions:

- ACC ON
- The HFM cannot start after 

  The HFM cannot play music files without title
  - Long load times when music files are played through a USB connection

# AFFECTED VEHICLES

The following models equipped with FUSE Hands Free Link System 2010-2015 Outlander built before end of January, 2015 2011-2015 Outlander Sport/RVR built before TBD 2011-2015 Lancer built before December 23, 2014 2011-2015 Lancer Sportback built before December 23, 2014 2011-2015 Lancer Evolution built before December 23, 2014 2014-2015 Mirage built from early February, 2014 2012-2015 i-MiEV

# ADDITIONAL INFORMATION

#### **!! IMPORTANT !!:**

Updating the software will cause the following to be erased from the HFM.

- Phonebook entry data Pairing data
- Voice training data

Please advise the customer of this before updating.

# 

THIS TSB PROVIDES THREE (3) SEPARATE PROCEDURES. ONE FOR MMCS NAVIGATION, ONE FOR DISPLAY RADIO AND ONE FOR SINGLE CD RADIOS. PLEASE MAKE SURE YOU USE THE CORRECT PROCEDURE.

Copyright 2015, Mitsubishi Motors North America, Inc.

Continued

The information contained in this bulletin is subject to change. For the latest version of this document, go to the Mitsubishi Dealer Link, MEDIC, or the Mitsubishi Service Information website (www.mitsubishitechinfo.com) (4950)

# PROCEDURE

## Check the Current Software Version

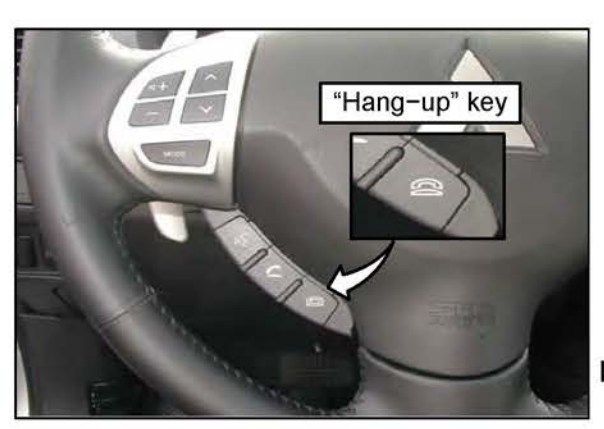

- Wait at least 1 minute after starting the engine, then perform steps a - c within 10 seconds.
  - a. Press and hold the "hang-up" key ( 🕾 ) on the steering wheel for 2 seconds or longer.
  - b. Repeat step 1.
  - c. Press and release 🕾 for less than 1 second.

Voice guidance will announce the software version number.

For example: If the software version is 11.0.0, voice guidance announces "1", "1", "0", "0."

NOTE: Repeat steps a. - c. if no response is heard. It is not necessary to restart the engine.

If the software version is 9.0.0 or earlier, there is no response.

## **Special Equipment**

The update procedure for all audio types requires a dedicated USB flash drive (a.k.a. thumb drive) formatted to FAT 32.

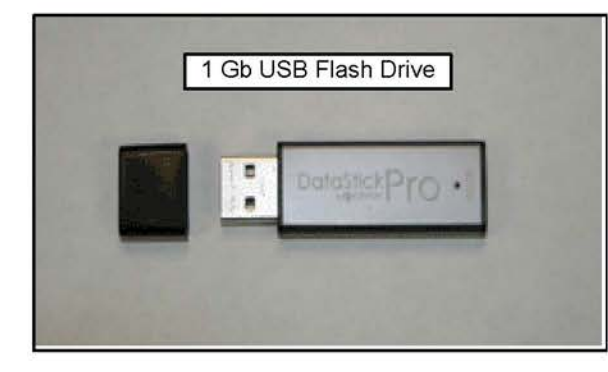

A USB version 2.0 Flash drive (thumb drive) with a minimum capacity of 1 Gb, formatted to FAT32 is required for this procedure. Formatting to FAT32 will erase all data from the flash drive. The flash drive must have no other files or folders saved to it.

Dealers must obtain a 2.0 flash drive locally. It should be dedicated to this procedure and be kept in a safe place to use when customers ask about any of the conditions mentioned in the PURPOSE section on page 1.

**NOTE:** Always use a flash drive from a known manufacturer. Some novelty and other lower quality flash drives may not function correctly for this procedure, even though formatted to FAT32. If you are unable to have the flash drive begin or compete the process, try a flash drive from a different manufacturer.

#### A. Download Update File from MDL

If you have a USB 2.0 flash drive with a previously downloaded "update.package" file saved to it, proceed direct to "Update the Vehicle's FUSE Hands Free Link System" on page 7.

The software update file CANNOT be downloaded using the MDL access on your MEDIC. Downloading the file must be performed on a non-MEDIC PC.

 III IMPORTANT III

 Dealers must NOT provide software updates or instructions direct to customers.

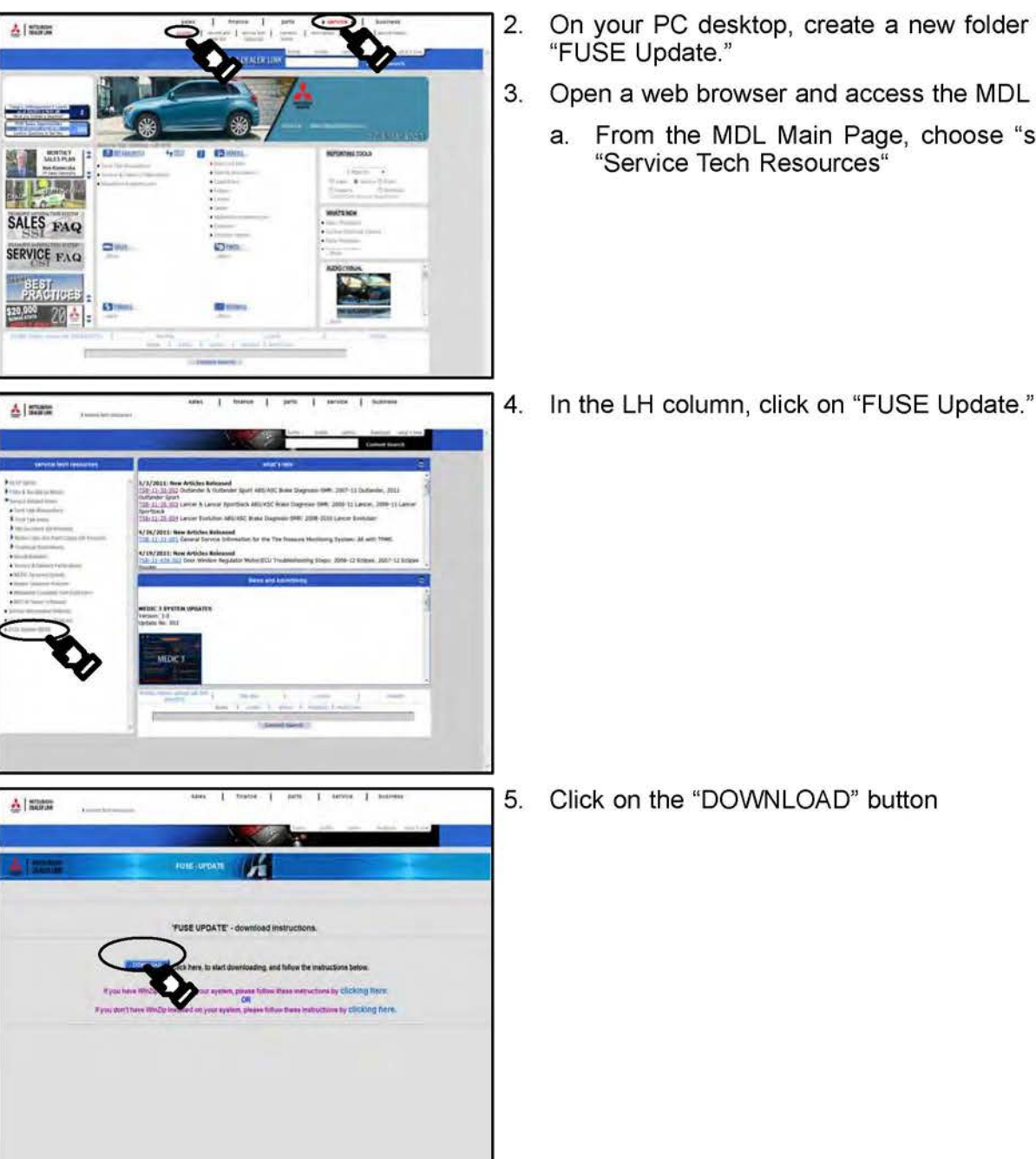

- 2. On your PC desktop, create a new folder and title it "FUSE Update."
  - - From the MDL Main Page, choose "service" >> "Service Tech Resources"

4. In the LH column, click on "FUSE Update."

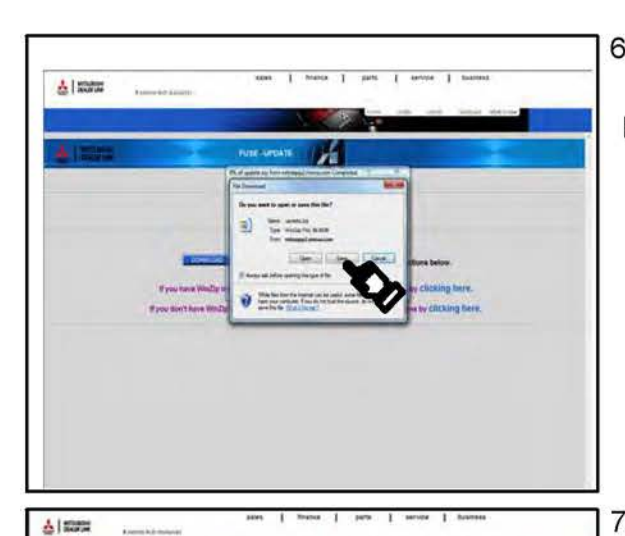

- 6. When the "FILE DOWNLOAD" window appears, click "Save."
- NOTE: A download progress window will appear. Do not click on the "Cancel" button.

The download progress window will close when the download is complete.

7. A "Save As" window will appear.

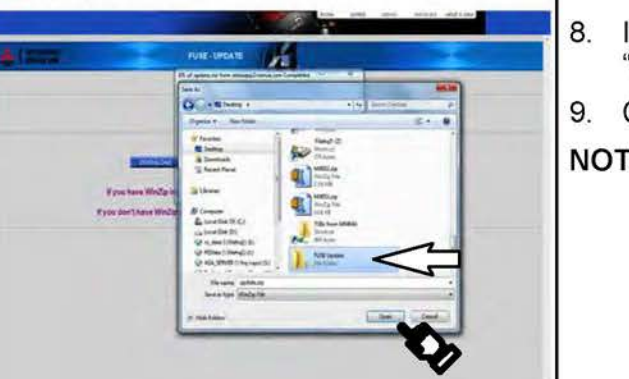

- . In the window, navigate to your new folder (e.g. "desktop\fuse update") and click to select it.
- 9. Click "Save" in the window.
- NOTE: Keep a copy of the "update.zip" and "update.package" files on your PC in case your USB flash drive is lost or damaged.

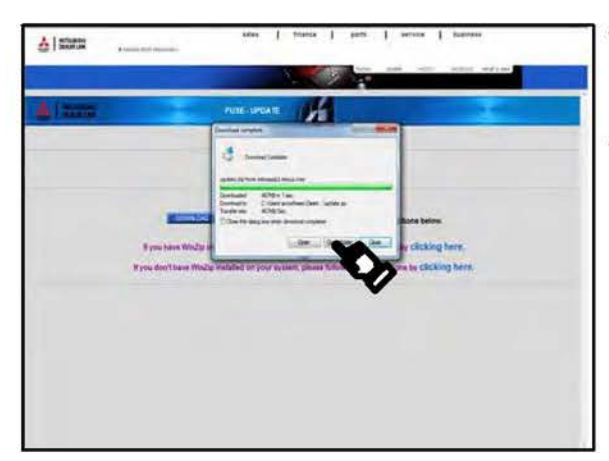

- 10. A progress screen will appear. Depending upon your connection, it can take several minutes to download the file.
- 11. When advised "Download Complete," click the "Open Folder" button.

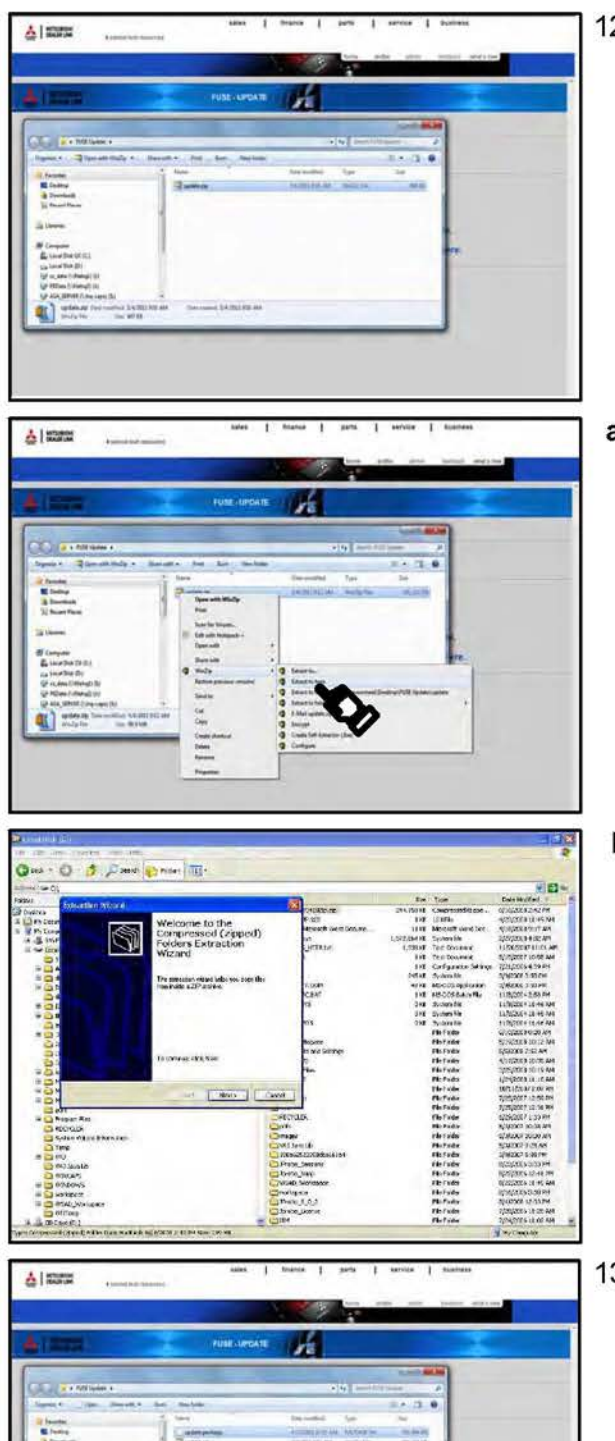

12. There are two ways to unzip the update file, depending on your Windows version and the program used to unzip the file.

#### a. If you have WINZIP loaded on your PC:

Right click on the file, select Winzip from the menu and select "Extract to here." This will unzip the file and place it in this folder.

Proceed to "B. Transfer File to USB Flash Drive."

b. If you do not have WINZIP loaded on your PC:

Right click on the file and select "extract all."

Follow the on-screen instructions to select the "FUSE update" folder you created earlier and extract the files to the new folder.

13. You now have both the "update.zip" and the "update.package" files saved on your PC.

#### !!! WARNING !!!

This procedure includes steps to determine the USB flash drive file format and re-format it to FAT32 if necessary. If you must re-format your USB flash drive MAKE SURE YOU DO NOT RE-FORMAT YOUR HARD DRIVE. On newer PCs, the C:\ drive usually contains the PC's operating system and the D:\ drive is usually the factory image backup. If you mistakenly select either of these drives, it will be re-formatted and all data on that drive will be erased.

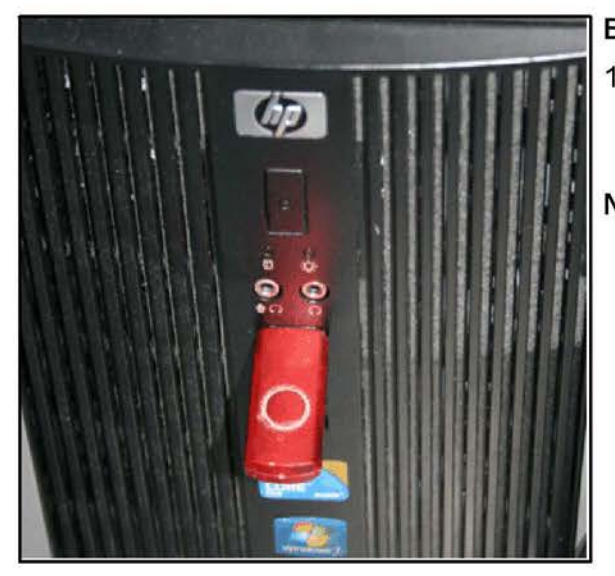

| Organize  Share with                                                                                         | New folder                                                                                                    |     |
|----------------------------------------------------------------------------------------------------|----------------------------------------------------------------------------------------------------|-----|
| Favorites     Focktop     Downloads     Greent Places     Lotarles     Local Disk (C)     Removable Disk (F) | Anne Date n Date n | hid |
|                                                                                                    | Dive F:                                                                                                    |     |
|                                                                                                    |                                                                                                    |     |

## B. Transfer File to a USB Flash Drive

- 1. Check your USB flash drive's format .
  - a. Connect your flash drive to a USB port on your PC.
- NOTE: Your connection point may be different than shown. Refer to your PC's user's manual or contact the manufacturer for USB port location(s).
  - Depending on your Windows version, a window may display with options. Select the option to "Open folder to view files."

If you do not see the option window, open Windows Explorer. Right click on the "Start" button at the lower left corner of your screen. Depending upon your Windows version, click "Explore" or "Open Windows Explorer."

- c. A new window opens. Locate your flash drive (e.g. Removable Disk (G:) in the left hand column.
- d. Right-click on the drive and a menu will appear. Click "Properties" at the bottom of the menu.
- e. The "Properties" window (shown) opens. Select the "General" tab at the top of the window.
  - If your flash drive is NOT formatted to FAT32, proceed to step 2. on page 7 for formatting instructions.
  - (2) If your flash drive is formatted to FAT32, re-formatting is not necessary. Proceed to step 3. on page 7.

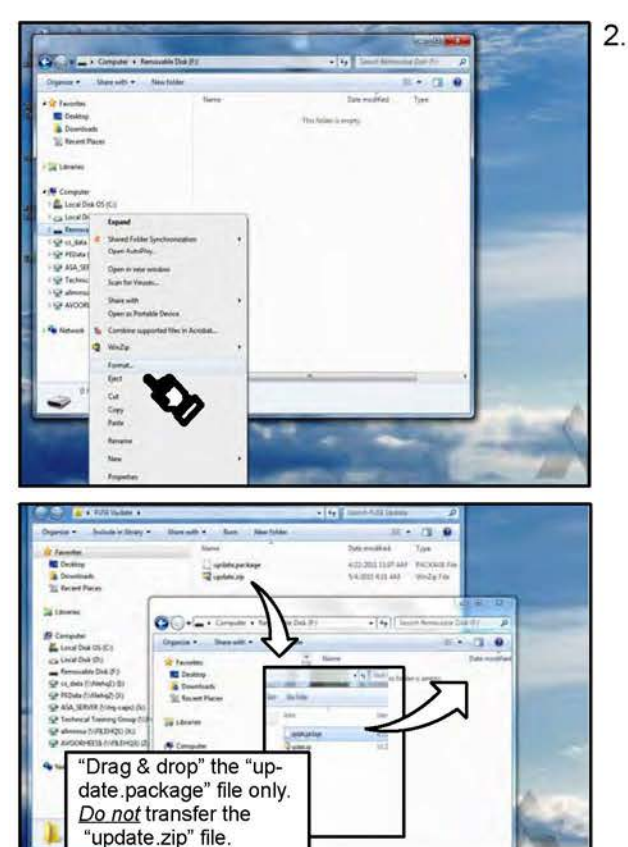

- 2. Format the flash drive to FAT32 as follows:
  - In the left column of the Windows Explorer page, right-click your USB drive (i.e. "Removable drive") in the left hand column.
  - b. From the list, select "Format." A window for "Format" will appear.
  - c. Confirm you have selected your removable flash drive.

#### !!! WARNING !!!

Formatting erases all data from the selected drive. Make sure you select your USB Flash drive.

IF YOU SELECT YOUR HARD DRIVE (i.e. Local Disk (D:)), IT WILL BE ERASED AND REFORMATTED. MAKE SURE YOU DO NOT SELECT YOUR LOCAL HARD DRIVE!!

- d. Select "FAT32" in the list for "File system", and press the "Execute" button.
- NOTE: Formatting the USB flash drive will take several minutes.
- Open the source (FUSE update) folder, click and hold the "update.package" file and drag it to the USB flash drive.

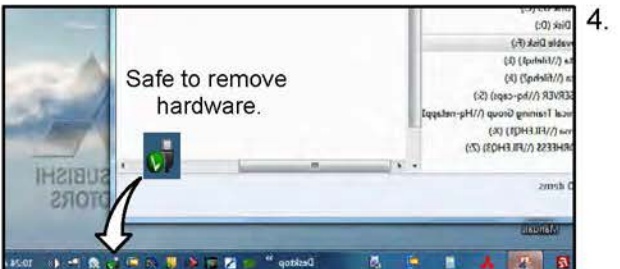

When the transfer is complete, click the "Safely Remove Hardware" icon from the system tray at the bottom right of your computer screen. Remove the USB flash drive from your PC when advised it is safe to do so.

#### C. Update the Hands Free Module

Click the link to be taken to the software update procedure for your audio system:

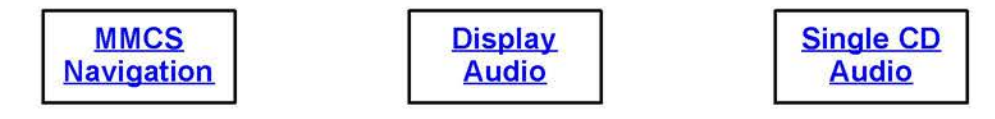

#### SOFTWARE UPDATE PROCEDURES

The following information is updated with the new software:

- HFM part number
   HFM software version
- Gracenotes database version
- NOTE: Updating the software version using this procedure returns all settings to factory defaults. The following is deleted:
- Phonebook entry data
   Pairing date
   Voice training data

Advise the customer to refer to the owner's instructions to re-enter this information.

#### MMCS Navigation

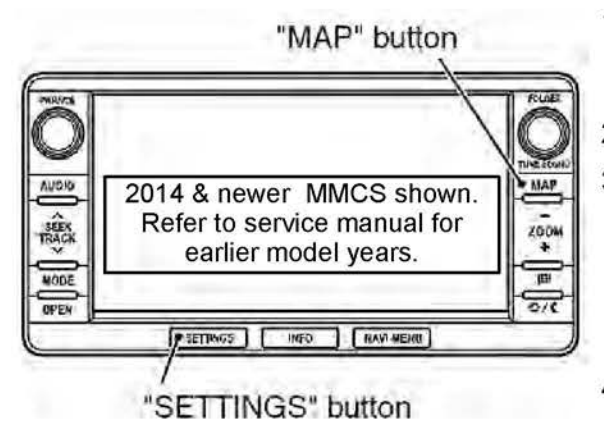

| Present Position Revision | Versions Indication |
|---------------------------|---------------------|
| Unit Diagnosis            | GPS Time Setting    |
| Monitor Adjustment        | Hands Free Module   |
| Camera Setting            | Radio Information   |
| Versions Log Information  | Car Type Setting    |

- Start the engine and turn the radio ON. Wait several seconds until the OK button appears on the screen. Turn the volume down to a very low level.
- 2. Touch the OK button.
- 3. Plug the flash drive with the updated software into the USB connector.

#### CAUTION

Do not remove the flash drive or turn the engine off during the update.

- For 2014 and newer models, simultaneously press and hold the MAP and SETTINGS buttons until the service screen is displayed (approximately 3.5 seconds). For earlier model years refer to Group 54A – Chassis electrical –> HFM in the service manual.
- 5. Touch "Hands Free Module."

| Hands Free Mod | ule       | val 17 | ę., |
|----------------|-----------|--------|-----|
| Parts No.      | 8785A050  | _      |     |
| H/W Version    |           |        |     |
| S/W version    | 10.00.011 |        |     |
| HFM Self Check |           |        | ок  |
| HFM MIC Check  |           |        | ок  |

| Hands Free M | lodule                          |                              | vol 17    | 7. | Touc         |
|--------------|---------------------------------|------------------------------|-----------|----|--------------|
| Parts No.    | XXXXXX                          | xx                           |           | NC | DTE:         |
| H/W Version  |                                 |                              |           | 1  | c            |
| S/W version  | 18.00.0                         | 00                           |           |    |              |
| Upd          | ate HFM S/W to                  | version 18.0                 | 0.000?    |    |              |
| Yes          |                                 |                              | No        |    |              |
| Hands Free N | lodule                          |                              | 12:00     | 8. | The<br>4 dig |
|              |                                 |                              | -         |    | touc         |
| 1            | 2                               | 3                            | Delete    |    |              |
| 4            | 5                               | 6                            |           |    |              |
| 7            | 8                               | 9                            | Sat       |    |              |
|              | D                               |                              | Jei       |    |              |
| Enter th     | e security code                 | (1-6 / 4Digits)              | . Back    |    |              |
| Hands Free M | odule                           |                              | vot 17    | 9. | lf yo        |
| Parts No.    | XXXXXX                          | XX                           |           | 1  | uisp         |
| Please       | HFM Reflash<br>a don't remove F | in Progress.<br>Power or USB | B Device. |    | IMP(<br>• D  |

0%

 If update software is available the "S/W Update" button is displayed. Touch the button to continue.

If the "S/W Update" button is not displayed:

- The module is at the latest software version.
- The software on the flash drive is invalid or missing.
- Some flash drives are not compatible with this procedure, even though formatted to FAT 32.
   Obtain a flash drive from a reputable, quality brand and retry.

Recheck the software is present on the drive and re-download if necessary.

- Touch the "Yes" button.
- OTE: In some cases, version 18.00.000 may not be displayed. If this occurs, touch the "Yes" button to continue.

The Security Code Input screen is displayed. Enter the 4 digit code (1, 2, 3, 4) by touching the buttons, then touch set.

If you entered the correct code, a progress screen will display.

IMPORTANT:

- Do not remove the flash drive
- Do not turn power off.

Page 10 of 15 TSB-15-54-001

| Hands Free Mod              | lule                                                        |                   | 12:00 | If an Incorrect Security Code screen is displayed, touch "OK."                                                          |
|-----------------------------|-------------------------------------------------------------|-------------------|-------|----------------------------------------------------------------------------------------------------|
| 1<br>4<br>In<br>Pleas       | 2 3<br>5 6<br>correct security code<br>e check the security | De<br>e.<br>code. | elete | The display will return to the Security Code Input<br>screen (step 8). You must wait 5 minutes to re-enter<br>the code. |
| Hands Free Mod<br>Parts No. | ule<br>XXXXXXXX                                             | vol 17            |       | 10. Do not press any audio control buttons while this screen is displayed.                                              |
| 1.1                         | HFM rebooting                                               |                   |       |                                                                                                    |
| HFM MIC Check               |                                                             |                   | ок    |                                                                                                    |
| S/W Update                  | Error Code                                                  | Unlock            | Back  |                                                                                                    |
| Hands Free Mod              | lule                                                        | vol 17            |       | 11. This screen will display if the HFM is updated                                                                      |
| Parts No.                   | XXXXXXXX                                                    | -                 | 1     | NOTE: In some cases, version 18,00,000 may not be                                                                       |
| H/W Version                 |                                                             |                   | _     | displayed. If this occurs, touch the "OK" button to                                                                     |
| S/W version                 | 18.00.000                                                   | _                 |       | continue.                                                                                                    |
|                             | Update successful<br>Version is 18.00.00<br>OK              | ly.<br>DO         |       |                                                                                                    |
| Hands Free Mod              | lule                                                        | vat 17            |       | 12. Confirm the software version is 18.00.000                                                                           |
| Parts No.                   | xxxxxxx                                                     |                   | 112   | 13. Touch the Back button to return to the "Service" menu.                                                              |
| H/W Version                 |                                                             |                   |       | 14. From the "Service" menu, touch the Back button to                                                                   |
| S/W version                 | 18.00.000                                                   |                   |       |                                                                                                    |
| HFM Self Check              |                                                             |                   | ок    |                                                                                                    |
| HFM MIC Check               |                                                             |                   | ок    |                                                                                                    |
|                             | Error code                                                  | Unlock            | Back  |                                                                                                    |

15. If the software updated is unsuccessful:

- a. Turn of the engine.
- b. Redo step 3: Plug the flash drive with the updated software into the USB connector, then return to step 3

CAUTION

Do not remove the flash drive or turn the engine off during the update.

- c. Start the engine and turn the radio ON. Wait several seconds until the OK button appears on the screen. Turn the volume down to a very low level.
- d. 2Touch the OK button when it is displayed.
- e. The update process will start automatically. Wait 10 minutes.
- f. Redo step 4: Simultaneously press and hold the MAP and SETTINGS buttons until the service screen is displayed (approximately 3.5 seconds).
- g. Redo step 5: Touch "Hands Free Module."
- h. Redo step 13: Confirm the software version is 18.00.000.
- i. Redo step 14: Touch the Back button to return to the "Service" menu.
- j. Redo Step 15: From the "Service" menu, touch the Back button to exit.
- 16. If the software fails to update after performing step 15a 15i, try a USB flash drive from a different manufacturer. If the software still fails to update, replace the Hands Free ECU.
- 17. Check the HFM version and update to 18.00.000 if necessary.

#### **Display Audio**

| ſ | - | В | 7            |
|---|---|---|--------------|
|   |   | 3 |              |
|   |   |   | $(\bigcirc)$ |
|   |   |   | PWRIVOL      |

| Start the engine and turn the radio ON. Wait several |  |
|------------------------------------------------------|--|
| seconds until the radio is playing. Turn the volume  |  |
| down to a very low level.                            |  |

Plug the flash drive with the updated software into the USB connector.

#### CAUTION

Do not remove the flash drive or turn the engine off during the update.

- Press and hold the MENU button. While holding it, touch area "A," then "B" of the screen The service screen will display after 2 seconds. Release the MENU button.
- 4. Touch "Hands Free Module."

| Unit Diagnosis          | Versions Indication       |
|-------------------------|---------------------------|
| Monitor Adjustment      | Serial Number Information |
| System Language Setting | Hands Free Module         |
| Vehicle Setting         | Memory Initialization     |

| lands Free Module        |                                                  | Val. 17 12:0 |
|--------------------------|--------------------------------------------------|--------------|
| Parts No.                | XXXXXXXX                                         |              |
| H/W Version              |                                                  |              |
| S/W Version              | XX.XX.XXX                                        |              |
| HFM Sell Check           | OK                                               |              |
| HFM MIC Check            | OK                                               |              |
| S/W Update Error Code    |                                                  | Back         |
| lands Free Module        |                                                  | VOL 17 12:0  |
| Parts No.                | XXXXXXXX                                         |              |
| H/W Version              |                                                  |              |
| S/W Version              | XX.XX.XXX                                        |              |
| Yes                      | No                                               | Ū            |
| Hands Free Modu          | e                                                | 12:0         |
| 1234                     |                                                  |              |
| 1 2                      | 3                                                | Clear        |
| 4 5                      | 6                                                |              |
| 7 8                      | 9                                                | Enter        |
| 6                        |                                                  |              |
| Enter the securi         | ty code (1-6 / 4 Digits                          | s) Back      |
| Hands Free Modul         | e                                                | 12:0         |
| 1234                     |                                                  |              |
| HFM I<br>Please don't re | Reflash in Progress.<br>Imove Power or USB<br>0% | l Device.    |
| Enter the securi         | ty code (1-674 Digns                             | s) Back      |
| Hands Free Module        |                                                  | 12:0         |
| 1 2                      | 3                                                |              |
| 4 5                      |                                                  | Delete       |
| Incorre<br>Please ch     | ect security code.<br>eck the security code      | 4.           |

5. If update software is available the "S/W Update" button becomes "active." Touch the button to continue.

- If the "S/W Update" button is not displayed:
- · The module is at the latest software version.
- The software on the flash drive is invalid or missing.

Recheck the software is present on the drive and re-download if necessary.

6. Touch the "Yes" button.

 The Security Code Input screen is displayed. Enter the 4 digit code (1, 2, 3, 4) by touching the buttons, then touch "Enter."

8. If you entered the correct code, a progress screen will display.

#### **IMPORTANT:**

- Do not remove the flash drive
- Do not turn the radio or ignition switch OFF

If an "Incorrect security code" screen was displayed, after step 8, this screen will display. Touch "OK."

There are two causes for failure:

- The update takes more than 10 minutes.
- An error message is shown.

If this occurs, proceed to step 16.

| Hands Free Mo                                                                | odule                                        | vol 17        |       |
|------------------------------------------------------------------------------|----------------------------------------------|---------------|-------|
| Parts No.                                                                    | XXXXXXXX                                     |               | - 1   |
| H/W Version                                                                  |                                              |               |       |
| S/W version                                                                  | 18.00.000                                    |               |       |
|                                                                              | Update successfully.<br>Version is 18.00.000 |               |       |
|                                                                              | ок                                           |               |       |
| Hands Free Modu                                                              | OK                                           | VOL 17        | 12:00 |
| Hands Free Modu<br>Parts No.                                                 | OK<br>Ile<br>XXXXXXX                         | VOL 17        | 12:00 |
| Hands Free Modu<br>Parts No.<br>H/W Version                                  | OK<br>ile                                    | Vol. 17<br>(X | 12:00 |
| Hands Free Modu<br>Parts No.<br>H/W Version<br>S/W Version                   | OK<br>Ife<br>XXXXXXX<br>XX.XX.XX             | VOL 17<br>KX  | 12:00 |
| Hands Free Modu<br>Parts No.<br>H/W Version<br>S/W Version<br>HFM Sell Check | ОК<br>ile<br>ХХХХХХХ<br>ХХ.ХХ.ХХ<br>ОК       | val 17<br>XX  | 12:00 |

If the software update is successful, the system will restart and this screen will display.

Confirm Version 18.00.000

- 10. Touch OK to return to the Hands Free Module screen.
  - I. Confirm Version 18.00.000 is displayed in the S/W Version field.
  - . Touch the Back button to return to the Service screen.
  - 3. Touch the Back button to exit the Service screen.
- 4. Remove the USB flash drive.
- 5. Turn the ignition switch to OFF.
- 16. If the software updated is unsuccessful:
  - a. Turn off the engine.
  - b. Redo step 2: Plug the flash drive with the updated software into the USB connector.

#### CAUTION

Do not remove the flash drive or turn the engine off during the update.

- c. Redo step 1:
  - 1. Start the engine and turn the radio ON. Wait several seconds until the OK button appears on the screen. Turn the volume down to a very low level.
- d. Touch the OK button when it is displayed.
- e. The update process will start automatically. Wait 10 minutes.
- f. Redo step 3: Press and hold the MENU button. While holding it, touch area "A," then "B" of the screen The service screen will display after 2 seconds. Release the MENU button.
- g. Redo step 4: Touch "Hands Free Module."
- h. Redo step 11: Confirm the software version is 18.00.000.
- i. Redo step 12: Touch the Back button to return to the "Service" menu.
- j. Redo Step 13: From the "Service" menu, touch the Back button to exit.
- 17. If the software fails to update after performing step 16a 16i, try a USB flash drive from a different manufacturer. If the software still fails to update, replace the Hands Free ECU.
- 18. Check the HFM version and update to 18.00.000 if necessary.

## Single CD Audio & 2011-2013 CD/CD Changer Audio

- 1. Start the engine and turn the radio ON. Wait several seconds until the radio begins playing. Turn the volume down to a very low level.
- 2. Plug the flash drive with the updated software into the USB connector.

## CAUTION

Do not remove the flash drive or turn the engine off during the update.

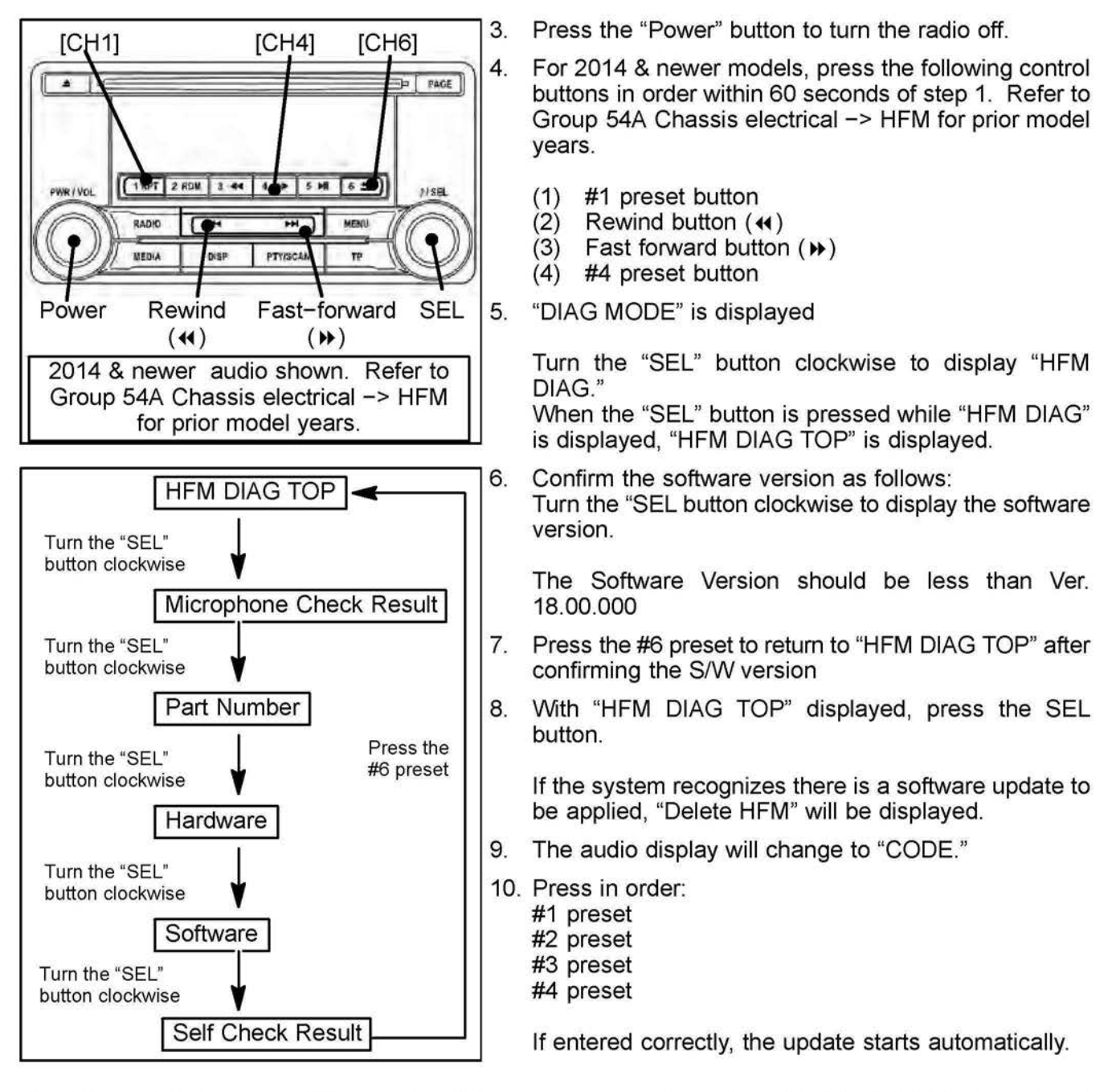

11. If the update is successfully completed, the system will restart. When UPDATE COMP" is displayed, press the #6 preset to return to "HFM DIAG TOP."

- 12. Confirm the software version is now 18.00.000.
- 13. Press the POWER button to exit DIAG mode and complete the update.
- 14. If the software fails to update, turn off the engine, remove the flash drive and reinsert it, turn the ignition switch to the ON position. The update process will start automatically.
- 15. Wait 10 minutes the perform steps #3 through #6 again.
- 16. If the software still fails to update, try a USB flash drive from a different manufacturer. If the software still fails to update, replace the Hands Free ECU.
- 17. Check the HFM version and update to 18.00.000 if necessary.

#### WARRANTY INFORMATION

This bulletin is supplied as technical information only and is not an authorization to repair. If an affected vehicle is reported with the described condition, diagnose the condition, repair as described in this TSB and submit a normal warranty claim.

#### HFM Software Update

Nature Code:99DCause Code:590Labor Operation No.:547047 HPTime Allowance:0.5 hr.Warranty Coverage:Basic Coverage